# Guía de uso Sistema de Valija

## Pantalla Principal

El Sistema de Valija se encuentra en la Intranet Institucional de Gobierno del Estado de Baja California (http://intranet.baja.gob.mx/) dentro del menú del lado izquierdo Servicios Administrativos, en la opción "Valija".

Esta es la pantalla principal:

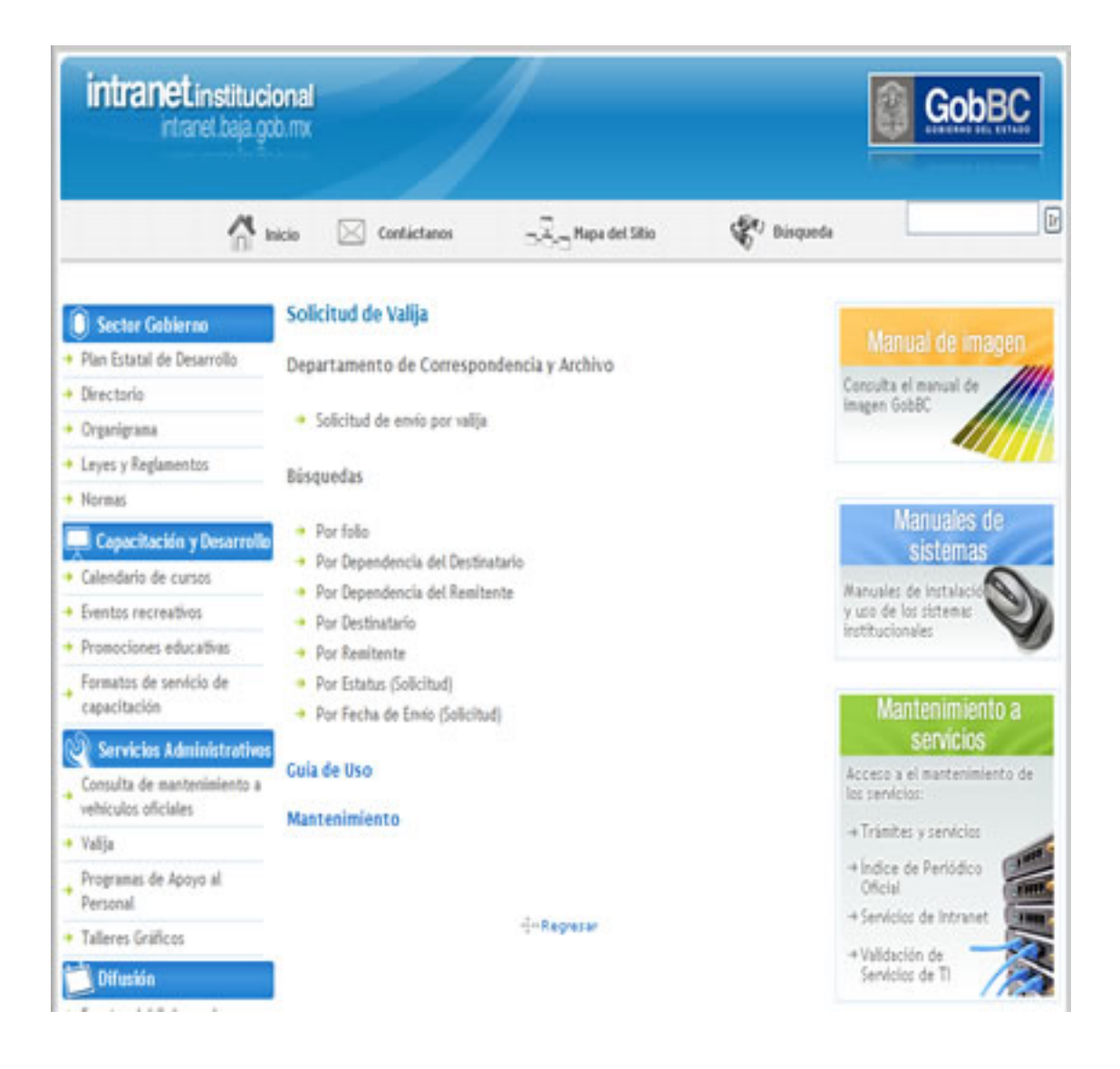

## Solicitud de envío por valija

#### Formato de solicitud

Este es el formato que sustituye el papel que actualmente se conoce como guía, en este caso es un formato electrónico que puede ser llenado de dos maneras, manualmente introduciendo todos los datos de Remitente y Destinatario, nombres, apellidos, dependencias, domicilio, ciudad, etc., o bien, utilizando la opción de búsqueda con cualquiera de los datos del nombre, apellido paterno o materno.

| OLIO:250401<br>Cerror Ventono                           | Enviar Solicitud                                                                                                    |              |                                                                     |                                                                                                    |              |                              |
|---------------------------------------------------------|----------------------------------------------------------------------------------------------------|--------------|---------------------------------------------------------------------|----------------------------------------------------------------------------------------------------|--------------|------------------------------|
| APPEND A                                                | GobBC                                                                                                    | GOBIER       | INO DEL ESTADO DE E<br>TAMENTO DE CORRESPON<br>Solicitud de Envio p | IAJA CALIFORNIA<br>Dencia y arokivo<br>27 Vaĝa                                                                 |              | Fecha: 10 de febrero de 2010 |
| Datos del Remite                                        | ente                                                                                                    |              | Datos del Destinat                                                  | ario                                                                                                    |              | Estatus: NUEVO               |
| Nombre:<br>Apellido Paterno<br>Apellido Materno         | с<br>к<br>м                                                                                                    |              | Nombre:<br>Apellido Paterno:<br>Apellido Materno:                   |                                                                                                    |              |                              |
| Rober Cates<br>Rober La bilopueda para<br>sumb<br>Ramoc | salza en el directorio de funcionarios, en caso de no<br>re por favor introduca los detos manuelmente<br>SELECCIONE RAMO | encontrar el | Evacut Datas<br>Reta: La bisquede se real<br>el nombre y<br>Resmo:  | ar er el directorio de funcionarios, en caso de<br>or favor introduza los datos manualmente<br>SELECCIONE RAMO | no encontrar |                              |
| Dependencia:<br>Domicilio:<br>Teléfono:                 | SELECCIONE DEPENDENCIA                                                                                                   | -            | Dependencia:<br>Domicilio:<br>Teléfeno:                             | SELECCIONE DEPENDENCIA                                                                                         |              |                              |
| Ciudad:<br>Correo                                       | SELECCIONE CIUDAD                                                                                                    | ×            | Cludad:<br>Correo Electrónico                                       | SELECCIONE CIUGAD                                                                                              | *            |                              |
| Bectrónico:<br>ae recomienda inclue o                   | orno electrónico pues año recibicá notificaciones acâm<br>de su envío                                                    | el estatur   | Se recimienda induar com                                            | n electrinos pues sil se notificarà y destra<br>Teque el envio a su ciutad                                     | ano cumb     |                              |
| Descripción del (                                       | Contenido                                                                                                    |              |                                                                     |                                                                                                    |              |                              |
| Descripción:                                            |                                                                                                    | 1            |                                                                     |                                                                                                    |              |                              |
| Núm. Oficio(s):                                         | A                                                                                                    |              |                                                                     |                                                                                                    |              |                              |
| Tipo de Envio:                                          | Sobre 💌                                                                                                    |              |                                                                     |                                                                                                    |              |                              |
| Fecha de Solicito                                       | ad: 10/02/2010                                                                                                    |              |                                                                     |                                                                                                    |              |                              |

Es muy importante que todos los datos sean introducidos correctamente.

Llenado del formato.- Para hacer esto debe introducir cualquiera de los datos antes mencionados y pulsar sobre la opción de Buscar Datos, esta opción realiza una búsqueda en el directorio de funcionarios de acuerdo a la información que en él está registrada, si el resultado de la búsqueda es exitoso en el formato se presentará una opción.

Selecciona al destinatario/remitente en donde aparecerá un listado de los nombres que coincidan con los datos de su búsqueda, ejemplo: si pone la palabra "TORRES" en el apellido paterno, el resultado arrojará un listado con los nombres de las personas que tengan ese apellido, deberá elegir el nombre correcto y pulsar la opción Asignar Datos, esto traerá la información disponible del funcionario, el resto deberá completarlo usted, capturando los datos o eligiendo entre las opciones.

Por favor asegúrese de seleccionar apropiadamente los datos de las personas (remitente y destinatario), como el Ramo, Dependencia, Ciudad, ya que estos son indispensables para el correcto flujo de la información de su solicitud.

Deberá además poner una breve descripción del contenido de su paquete y el número de oficio(s) (cuando aplique)

A continuación se presenta una pantalla con el llenado de datos.

| Cerrar Ventana                                  | Enviar Solicitud                                                                                                    |                                                                         |                                                                                              |              |                                                |
|-------------------------------------------------|----------------------------------------------------------------------------------------------------|-------------------------------------------------------------------------|----------------------------------------------------------------------------------------------|--------------|------------------------------------------------|
| 100                                             | GobBC                                                                                                    | DBIERNO DEL ESTADO DE E                                                 | IAJA CALIFORNIA                                                                              |              |                                                |
|                                                 |                                                                                                    | Solicitud de Envio p                                                    | or Valga                                                                                     |              | Fecha: 12 de febrero de 2010<br>Estatus: NUEVO |
| Datos del Remite                                | ante                                                                                                    | Datos del Destinat                                                      | ario                                                                                         |              |                                                |
| Nombre:                                         | SALOMON                                                                                                    | Nombre:                                                                 | DUAN                                                                                         | _            |                                                |
| Apellido Paternos                               | C GASPAR                                                                                                    | Apellido Paterno:                                                       | PEREZ                                                                                        |              |                                                |
| Apellido Materno                                | CURLERID                                                                                                    | Apellido Materno:                                                       | 16862                                                                                        | _            |                                                |
| Buscar Datos<br>Alota: La búsquede se n<br>sumb | saliza en el directorio de funcionarios, en caso de no encontrar el<br>1º por favor introduzia los datos manualmente. | Ante: La historeta se real<br>Ante: La historeta se real<br>al nombre p | za en el directorio de funcionarios, en caso de<br>or favor introduzca los datos manualmente | ni etoritar  |                                                |
| Ramo:                                           | DERECCION DE INFORMATICA                                                                                              | Ramo:                                                                   | DERECCION DE INFORMATICA                                                                     | 4            |                                                |
| Dependencia:                                    | DEPARTAMENTO ADMINISTRATIVO.                                                                                          | Dependencia:                                                            | SUBDIRECCION TUUANA                                                                          | *            |                                                |
| Domicilio:                                      | CALZADA INDEPENDENCIA #994 C.CIVICO                                                                                   | Domicilio:                                                              | VEA RAPIDA #1992                                                                             |              |                                                |
| Teléfono:                                       |                                                                                                    | Teléfono:                                                               |                                                                                              |              |                                                |
| Ciudad:                                         | MEXICALI M                                                                                                    | Ciudad:                                                                 | TIDUANA                                                                                      |              |                                                |
| Correo                                          |                                                                                                    | Correo Electrónico                                                      | 4                                                                                            |              |                                                |
| Electrónico:<br>se recomienda incluir co        | reo electrónico pues als recibirá notificaciones astre el estatus<br>de su anvío.                                     | Se recimiende incluir com                                               | n electrónico puez ahí se notificará al destru<br>llegue el envío a su ciudad                | danie cyando |                                                |
|                                                 |                                                                                                    |                                                                         |                                                                                              |              |                                                |
| Descripción del C                               | Contenido                                                                                                    |                                                                         |                                                                                              |              |                                                |
| Descripción:                                    | 4                                                                                                    |                                                                         |                                                                                              |              |                                                |
| Núm. Oficio(s):                                 |                                                                                                    |                                                                         |                                                                                              |              |                                                |
| Tipo de Envio:                                  | Sobre w                                                                                                    |                                                                         |                                                                                              |              |                                                |
| Fecha de Solicitu                               | d: 12/02/2010                                                                                                    |                                                                         |                                                                                              |              |                                                |

#### Comprobante

Una vez llenada correctamente la solicitud el siguiente paso será enviarla, esto se hace presionando sobre el botón Enviar Solicitud, esto hará llegar una notificación a los responsables de la valija por parte de Oficialía Mayor en su municipio y aparecerá en su pantalla un formato similar al que lleno pero con la posibilidad de imprimirlo (opcionalmente) como comprobante de su solicitud, con la cual puede presentarse en la ventanilla a entregar su paquete y sea recibido y verificado.

| GobBC             | GOBIERNO<br>DEPARTAN<br>10 EN REVIS | D DEL ESTADO DE<br>MENTO DE CORRESPON<br>Solicitud de Enviro po<br>SION DE SOLICITUD | BAJA CALIFORNIA<br>NDENCIA Y ARCHIVO<br>W Valija<br>Solicitud: 12/02/2010 |
|-------------------|-------------------------------------|--------------------------------------------------------------------------------------|---------------------------------------------------------------------------|
| Datos del Remite  | inte                                | Datos del Desti                                                                      | natario                                                                   |
| Nombre:           | SALOMON GASPAR VALERIO              | Nombre:                                                                              | JUAN PEREZ PEREZ                                                          |
| Ramo:             | DIRECCION DE INFORMATICA            | Ramot                                                                                | DIRECCION DE INFORMATICA                                                  |
| Dependencia:      | DEPARTAMENTO<br>ADMINISTRATIVO.     | Dependencia:                                                                         | DIRECCION DE INFORMATICA-<br>SUBDIRECCION TIJUANA                         |
| Domicilio:        | calzada independencia #994          | Domicilio:                                                                           | via rapida #1992                                                          |
| Taléfonos         | C. S. P. P. S.                      | Teléfono:                                                                            |                                                                           |
| Cindad:           | MEXICALI                            | Ciudad:                                                                              | TIJUANA                                                                   |
| Emails            |                                     | Emaile                                                                               |                                                                           |
| Descripción del C | ontenido                            |                                                                                      |                                                                           |
| Descripcións      | NOMINAS                             |                                                                                      |                                                                           |
| Núm. Oficio(s):   |                                     |                                                                                      |                                                                           |
| Tino de Envior    | Sobre                               |                                                                                      |                                                                           |

| Datos del Remit                                                                                       | inte                                                                                                    | Datos del Destir                                                                 | atario                                                                                                    |
|----------------------------------------------------------------------------------------------------|----------------------------------------------------------------------------------------------------|----------------------------------------------------------------------------------|----------------------------------------------------------------------------------------------------|
| Nombre:<br>Ramo:<br>Dependencia:<br>Domicilio:<br>Teléfono:<br>Ciudad:<br>Email:<br>Descripción del 6 | SALOMON GASPAR VALERIO<br>DIRECCION DE INFORMATICA<br>DEPARTAMENTO<br>ADMINISTRATIVO.<br>calzada independencia #994<br>c.civice<br>MEXICALI | Nombrei<br>Ramoi<br>Dependenciai<br>Domicilioi<br>Teléfonoi<br>Ciudadi<br>Emaili | JUAN PEREZ PEREZ<br>DIRECCION DE INFORMATICA<br>DIRECCION DE INFORMATICA-<br>SUBDIRECCION TIJUANA<br>via rapida #1992<br>TIJUANA |
| Descripción:                                                                                          | NOMINAS                                                                                                    |                                                                                  |                                                                                                    |
| Tino de Envior                                                                                        | Sobre                                                                                                    |                                                                                  |                                                                                                    |

### **Búsquedas**

Son las búsquedas por los distintos criterios u opciones, en las siguientes imágenes se explican cada una de estas opciones.

Por Folio.- Una vez que haga su solicitud y haya entregado el paquete correspondiente y haya sido verificado, se le notificar á del número de folio que corresponde a su solicitud con el cual podrá darle seguimiento a su paquete. Seleccionando la opción de búsqueda por folio, e introduciendo en esta opción el número y posteriormente presionando el botón Buscar, si el dato es correcto aparecerá la información correspondiente al número de folio.

Ver ejemplo:

| Inprinir |          |                      |                                   |                                 |                  | Nueva Solicitud              |
|----------|----------|----------------------|-----------------------------------|---------------------------------|------------------|------------------------------|
|          |          | Å                    | RCHIVO GENERAL DEL PODER I        | BJECUTIVO                       |                  |                              |
|          |          |                      | Servicio de Valija                |                                 |                  |                              |
|          |          |                      |                                   |                                 |                  | Fecha: 12 de Febrero de 2010 |
|          |          |                      | Número de Folic: 042667<br>Buscar |                                 |                  |                              |
|          |          |                      |                                   |                                 |                  |                              |
|          | Folio    | Remitente            | Destinatario                      | Fecha Solicitud                 | Estatus          |                              |
|          | 24266/DE | NUSSE ENCISO ALMANZA | MAKIHA GAUKULLA KAMUREZ SEK       | NAMO 17/12/2009 <mark>90</mark> | LICTIOD ACEPTADA |                              |

**Búsqueda por dependencia**.- Esta opción es igual para el remitente o destinatario, solo hay que elegir el ramo y dependencia deseada y aparecerá un listado de las personas de esa dependencia que hayan elaborado (remitente) o estén por recibir un paquete (destinatario).

| Imprimir     |                         | Nueva Solicitud             |
|--------------|-------------------------|-----------------------------|
| ARCHIV       | O GENERAL DEL PODER EJE | CUTIVO                      |
|              | Servicio de Valija      |                             |
|              |                         | Fecha: 12 de Febrero de 201 |
| Damos        | SELECCIONE DAMO         |                             |
| Dependencia: | SELECCIONE DEPENDENCIA  | v                           |
|              |                         |                             |
|              | BUCCOR                  |                             |

**Búsqueda por Status.-** Esta es una opción más abierta en los casos en que se desconozca o se haya extraviado el número de folio o los datos de las personas, al seleccionar el tipo de estatus y buscar esto traerá una lista de todas las solicitudes que coincidan con el estatus elegido.

| ARCHIVO GENE<br>Se                  | RAL DEL PODER EJECUTIVO<br>ervicio de Valija                                                                                                    | Racha                                                                                                    |                                                                                                    |
|-------------------------------------|----------------------------------------------------------------------------------------------------|----------------------------------------------------------------------------------------------------|----------------------------------------------------------------------------------------------------|
| Se                                  | ervicio de Valija                                                                                                    | Racha                                                                                                    |                                                                                                    |
|                                     |                                                                                                    | Ranhar I                                                                                                    |                                                                                                    |
|                                     |                                                                                                    | - verse -                                                                                                    | 12 de Febrero de l                                                                                                    |
| Estatus: EN REM                     | ISION DE SOLICITUD                                                                                                    |                                                                                                    |                                                                                                    |
| o Remitente                         | Destinatario                                                                                                    | Fecha Solicitud                                                                                                    |                                                                                                    |
| ADOLFO GUADALUPE VIZCARRA RODRIGUEZ | FERMIN FIGLEROA ROORIGUEZ                                                                                                    | 09/02/2010                                                                                                    |                                                                                                    |
| ADOLFO GUADALUPE VIZCARRA RODRIGUEZ | FERMIN FIGLEROA ROOROGUEZ                                                                                                    | 09/02/2010                                                                                                    |                                                                                                    |
|                                     | Estatus Eli REV<br>Memitente<br>Adolfo guadalure vizcarra rodroguez<br>Adolfo guadalure vizcarra rodroguez<br>Adolfo guadalure vizcarra rodroguez<br>Ana maria luquin canal | Estatus El REVISION DE SOLICITILO   Buscar   Destinatario   Adoufo guadalure vizcarra rodriguez Fermin Figuerda rodriguez   Adoufo guadalure vizcarra rodriguez Fermin Figuerda rodriguez   Adoufo guadalure vizcarra rodriguez Fermin Figuerda rodriguez   Adoufo guadalure vizcarra rodriguez Fermin Figuerda rodriguez   Ana maria luquin canal Miriam Susarrey medina | Estatus: El REVISION DE SOLICITUD   Buscar   Buscar   Remitente Destinatario Fecha Solicitud   ADOLFO GUADALLIPE VIZICARRA RODRIGUEZ FERMIN FIGUEROA RODRIGUEZ 09/02/2010   ADOLFO GUADALLIPE VIZICARRA RODRIGUEZ FERMIN FIGUEROA RODRIGUEZ 09/02/2010   ANA MARIA LLIQUIN CANAL MIRIAM SUSARREY MEDINA 11/02/2010 |

**Búsqueda por Fecha.-** Por último la búsqueda por la fecha de la solicitud, de la misma forma se selecciona la fecha presionando el botón con el símbolo de interrogación [?] y una vez seleccionada buscar. Esto arrojará como resultado un listado con las solicitudes elaboradas en la fecha designada.

| Inprinir                       |                                                |                                                    | Nueva Solicitud              |
|--------------------------------|------------------------------------------------|----------------------------------------------------|------------------------------|
|                                | ARCHIVO GENERAL DEL POD                        | ER B. IECUTTRO                                     |                              |
|                                |                                                |                                                    |                              |
|                                | Servicio de Valij                              | ja                                                 |                              |
|                                | Fecha de Envir: 12/02/2000<br>Buscar           | 2                                                  | Vecha: 12 de Febrero de 2010 |
| Folio<br>251186 octavido gomen | Remitente Dest<br>2 Martinez Silvia Lopez Ruiz | tinatario Estatus<br>Soljcitvid Envijada A OFJCIAL | M                            |

Estas son las opciones para el llenado de la solicitud y el seguimiento de sus paquetes, debe notar que en la mayoría de las consultas se presenta el estatus de la solicitud.

Estatus de Solicitud

En Proceso de Revisión (P)

La solicitud es enviada a Oficialía Mayor para su revisión.

Enviada a Oficialía (A)

La solicitud está en espera de ser integrada a un paquete para su envió.

Solicitud Aceptada (O)

La solicitud se ha integrado a un paquete y se ha enviado a la Central de Autobuses para su envió al Destino.

Envió Recibido en Ciudad (C)

El envió se ha recibido en Oficialía Mayor de la Ciudad Destino y Próximamente será entregado al Destinatario.